# **Community Information Exchange**

# **Referral Management Guide**

# **The Client Profile**

This is the DETAILS view of the Client Profile.

On the left side, scroll down to view Contact Information, Demographics, Household, Income and more.

Scroll down to view the following on the right side: Care Team members, Alerts, Program Enrollments, Past Referrals, and more.

| Sadie Blue                                        |                                                                                          | Select the "Edit" be<br>make updates.<br>Select "Find Refer | utton to open the fiel<br>ral" to search and pro         | ds on the left a | and<br>Edit | Find Referral                    |
|---------------------------------------------------|------------------------------------------------------------------------------------------|-------------------------------------------------------------|----------------------------------------------------------|------------------|-------------|----------------------------------|
| Age<br>25                                         | Phone<br>(619) 858 3000                                                                  | Email<br>sblue@ci                                           | edemosd.org                                              |                  | Ge<br>Tr    | nder Identity<br>ansgender Woman |
| DETAILS PRIVACY SDOH                              | REFERRALS FEED                                                                           |                                                             | *Select a domair                                         |                  |             |                                  |
| Individual Information                            |                                                                                          |                                                             | Activities of                                            | Daily Living     |             | •                                |
| Privacy Status Icon                               | Client Phone 0<br>(619) 858 300                                                          | Don<br>Sele<br>0 and                                        | nain Shortcut-<br>ect one of the 14 dom<br>click "Next." | ains from the    | dropdown    | Next                             |
| Client Name 🕚<br>Sadie Blue                       | Mobile (619) 858 300                                                                     | 00                                                          | Domains                                                  | 5 (6+)           |             |                                  |
| Email <b>B</b>                                    | Birthdate 🔒                                                                              |                                                             | DOMAIN                                                   | RISK INDIC       | REFERRALS   | LAST ASSES                       |
| sblue@ciedemosd.org                               | 01/01/1994                                                                               |                                                             | Utility                                                  | 😑 Stable         | 4           | 10/30/2019 3:                    |
|                                                   |                                                                                          | •                                                           | Transporta                                               | 🛑 Critical       | 0           | 9/13/2018 11:                    |
| Last 4 of SSN or PIN ()                           | Birth Month/Year                                                                         | U                                                           | Social/Com                                               | 🛑 Critical       | б           | 8/17/2018 12:                    |
|                                                   |                                                                                          |                                                             | Safety & Di                                              | 😑 Vulnerable     | 1           | 9/28/2018 1:2                    |
| Address Information                               | Agency/User Date                                                                         | Value                                                       | Primary Care                                             | 😑 Stable         | 2           | 5/10/2019 9:2                    |
| Home Street                                       | 211 San Diego 10/16/2019<br>05:13 PM                                                     | 12345 Pineapple                                             | Personal H                                               | 🛑 Critical       | 0           | 7/31/2017 2:4                    |
| 12345 Pineapple                                   | 211 San Diego 10/16/2019<br>05:13 PM<br>211 San Diego 09/18/2019                         | 3860 CALLE<br>FORTUNADA                                     |                                                          |                  |             | View All                         |
| Home City 🕒<br>San Diego<br>Home State/Province 🚯 | 02:19 PM<br>211 San Diego 09/18/2019<br>02:19 PM<br>211 San Diego 09/18/2019<br>01:46 PM | 4600 LAMONT<br>ST                                           | Privacy R                                                | ecords (6+)      |             |                                  |
|                                                   | View All                                                                                 |                                                             | PRIVACY                                                  | PRIVACY TY       | STATUS      | EXPIRATIO                        |
| Demographics                                      |                                                                                          |                                                             | P-133757                                                 | Authorization    | Complete    | 10/15/2029                       |
| Demographics                                      | Hover over the floating "i<br>data entry, source, and da                                 | to view previous te of entry.                               | P-132264                                                 | Authorization    | Renewed     | 10/3/2029                        |
| Primary Language 🚯                                | Race 🙂                                                                                   | , ,                                                         | P-132063                                                 | Authorization    | Pending     |                                  |
| English                                           | White/ Cauca                                                                             | isian                                                       | P-132062                                                 | Authorization    | Renewed     | 10/2/2029                        |
| Age                                               | Ethnicity 🚯                                                                              |                                                             | P-131876                                                 | Authorization    | Renewed     | 10/1/2029                        |
| 25                                                | Non-Hispani                                                                              | c/Non-Latino                                                | P-131547                                                 | Authorization    | Pending     |                                  |

## Managing Incoming Direct Referrals to your Program:

- 1. Referral Manager will get an email notification that you have received a new referral
- 2. Login to CIE to review the referral on your dashboard
- 3. Click on the client's name from your dashboard

| SAN DIEGO      | DASHBOARD             | AGENCY PROFILE                   | REQUEST LOG              | SERVICE DIRECTORY     | <b>Q</b> SEARCH CLIENT |
|----------------|-----------------------|----------------------------------|--------------------------|-----------------------|------------------------|
| Partner Portal | 2-1-1 San             | Diego - Tier 3 Care              | e Coordinator II         | 😩 Example Use         | er Sign Out            |
| 2 New Refe     | rrals were added sinc | e your last visit. <b>2</b> Pend | ling Referral(s) overdue | •                     | ×                      |
| New Refe       | rrals                 |                                  |                          |                       |                        |
| NAME           | NEW                   | SERVICE N                        | IAME                     |                       | REFERRAL DATE          |
| Jay Pritchett  | 4                     | On the Go:                       | Transportation Solut     | ions for Older Adults | 03/01/2019             |
|                |                       |                                  |                          |                       |                        |

4. On the profile, check if the client meets your program's eligibility e.g. Household size, income, gender, location, etc.

| Demographics                  | Income & Benefits                 | Health Information                          |
|-------------------------------|-----------------------------------|---------------------------------------------|
| Primary Language 0<br>English | Employment Status ①<br>Unemployed | Health Insurance Provider <b>O</b><br>Other |
| Age<br>25                     | Sources of Income  No Income      | Health Insurance Type <b>O</b>              |
| Gender Identity 🕚<br>Woman    | Percent of FPL 57.75%             | Medi-Cal Recertification Date               |

5. To view the referral and related details, go to the client's Referral tab and Pending Referrals subtab.

| Jay Pritche       | tt                                 |                                | Edit Find Referral     |
|-------------------|------------------------------------|--------------------------------|------------------------|
| Age<br>72         | Phone<br>(858)0000000              | limal<br>jpritchett@email.com  | Gender Identity<br>Man |
| DETAILS REFERRALS | FEED SDOH                          |                                |                        |
| PENDING REFERRALS | OPEN REFERRALS PROGRAM ENROLLMENTS | CLOSED REFERRALS DECLINED REFE | RRALS                  |

#### **Accepting a Referral**

Select "Yes" for appropriate and select "Evaluating" under referral status Then assign the client to the appropriate staff member in CIE, and click "Save."

#### See screenshot

| TAILS REFERRALS                                                                                           | FEED                                                                                                    |                                                                                                   |                    |   |
|----------------------------------------------------------------------------------------------------|----------------------------------------------------------------------------------------------------|---------------------------------------------------------------------------------------------------|--------------------|---|
| NDING REFERRALS                                                                                           | OPEN REFERRALS PROGRAM ENROL                                                                                       | LMENTS CLOSED REFERRALS                                                                           | DECLINED REFERRALS |   |
| NEED: HEALTH MA<br>SERVICE NAME<br>WHOLE PE<br>TAXONOMIES<br>LONG TERM C<br>AGENT NOTE<br>Direct referral | NAGEMENT<br><b>RSON WELLNESS PROGRAM</b><br>ASE/CARE MANAGEMENT, HOMELES:<br>to WPW from 2017 county supplied list | 5 MEN                                                                                             |                    |   |
| Was this an approp<br>Yes No                                                                              | riate referral?                                                                                                    |                                                                                                   |                    |   |
| Referral Status:                                                                                          |                                                                                                    | Case Manager:                                                                                     |                    |   |
| Evaluating                                                                                                |                                                                                                    | <ul> <li>Select Owner</li> </ul>                                                                  |                    | • |
| Add a Case No                                                                                             | ote                                                                                                    | Select Owner<br>Sandra Wieder<br>Noelani Dizon<br>Chris Lopez<br>Joanna Quezada<br>Madeline Lewis |                    |   |
|                                                                                                    |                                                                                                    |                                                                                                   |                    |   |

#### **Declining a Referral**

- If the client does not meet the above eligibility: Select "No" for appropriateness and select "Decline-Ineligible"
- If the client was referred to the same program more than once: Select "No" for appropriateness and select "Decline- Duplicate"
- If the client meets eligibility but cannot be accepted due to no capacity: Select "Yes" for appropriateness and select "Decline- No Capacity" \*\*Declined referrals are returned back to the sending agency's queue

Please Note\*\* If declining a referral due to ineligibility, please indicate in the case note field, what made the client ineligible.

**Assigned Case Manager:** The assigned case manager will receive an email notification about the assigned referral.

1. Locate the referred client on your dashboard under Open Referrals.

| 2017.*<br>SAN DIEGO | DASHBOARD AGENCY PROFILE REC               | QUEST LOG SERVICE DIRECTORY | Q SEARCH CLIENT |
|---------------------|--------------------------------------------|-----------------------------|-----------------|
| Partner Portal      | 2-1-1 San Diego - Tier 3 Care Coor         | dinator II 🔹 🗈 Example User | Sign Out        |
|                     | 1 New Referral was added since your l      | ast visit.                  | ×               |
| Open Refei          | rrals                                      |                             |                 |
| NAME                | SERVICE NAME                               | CASE MANAGER                | ACCEPTED DATE   |
| Jay Pritchett       | On the Go: Transportation Solutions for Ol | Thomas Lacoste (Alias)      | 03/20/2019      |

- 2. Visit their Profile for more information, such as their contact information and background information about their situation.
- 3. To close out the referral with an outcome, go to the Referrals tab and Open Referrals subtab

| Jay Pritche       | tt                                |                                     | Edit Find Referral     |
|-------------------|-----------------------------------|-------------------------------------|------------------------|
| Age 72            | Phone<br>(858)000000              | Email<br>jpritchett@email.com       | Gender Identity<br>Man |
| DETAILS REFERRALS | FEED                              |                                     |                        |
| PENDING REFERRALS | OPEN REFERRALS PROGRAM ENROLLMENT | S CLOSED REFERRALS DECLINED REFERRA | LS                     |

#### **Received Services Outcome**

When the client is enrolled in the program, update the referral as follows:

- Select "Receive/receiving services" as the outcome
- Select One-time or Ongoing (depending on your program's service delivery)
- Select the "Program Enrollment" checkbox
- Select "Save"

Staff are recommended to place themselves on the client's Care Team to get alerts if the client is arrested or transported by ambulance

| DETAILS REFERRALS FEED                                                                                                    | )                                                                                  |                              |          |                              |           |                  |          |
|----------------------------------------------------------------------------------------------------|------------------------------------------------------------------------------------|------------------------------|----------|------------------------------|-----------|------------------|----------|
| PENDING REFERRALS                                                                                                    | OPEN REFERRALS                                                                     | PROGRAM ENROLLM              | IENTS    | CLOSED REFERRA               | LS        | DECLINED REFERRA |          |
| NEED: HEALTH MANAGEM<br>SERVICE NAME<br>WHOLE PERSO<br>TAXONOMIES<br>LONG TERM CASE/C<br>AGENT NOTE<br>Direct referral to WPV | IENT<br><b>N WELLNESS PROG</b><br>CARE MANAGEMENT, HO<br>W from 2017 county suppli | RAM<br>MELESS MEN<br>ed list |          |                              |           |                  |          |
| Case Manager:                                                                                                    |                                                                                    |                              | Outcome: | did the individual receive 1 | the servi | ce?              |          |
| CIE DemoUser3                                                                                                    |                                                                                    | •                            | Receivi  | ng/Received Services         |           |                  | •        |
|                                                                                                    |                                                                                    |                              | Ту       | pe of Service Received       | Ongo      | bing             | •        |
|                                                                                                    |                                                                                    |                              |          | Include in Care Team         |           |                  | <b>~</b> |
| Outcome Note                                                                                                    |                                                                                    |                              | Creat    | e Program Enrollment         |           |                  | ~        |
|                                                                                                    |                                                                                    |                              |          |                              | [         | Save             |          |

#### Did Not Receive Services Outcome

If the client will not receive services:

- Select "Did not Receive Services"
- Select a reason from the dropdown, for example, "Unable to Contact".
- Select "Save"

| PENDING REFERRALS                                                                                                    | OPEN REFERRALS                                                              | PROGRAM ENROLLMENT                     | S CLOSED REFERRA               | LS DECLINED REFERRA                                                                                                    |
|----------------------------------------------------------------------------------------------------|-----------------------------------------------------------------------------|----------------------------------------|--------------------------------|----------------------------------------------------------------------------------------------------|
| NEED: HEALTH MANAGEN<br>SERVICE NAME<br>WHOLE PERSO<br>TAXONOMIES<br>LONG TERM CASE/O<br>AGENT NOTE<br>Direct referral to WP<br>Case Manager:<br>CIE DemoUser3 | MENT<br>N WELLNESS PROC<br>CARE MANAGEMENT, HO<br>W from 2017 county suppli | IRAM<br>MELESS MEN<br>ed list<br>Outco | me: did the individual receive | the service?                                                                                                    |
|                                                                                                    |                                                                             |                                        | Reason Client was not          | Select Reason                                                                                                    |
|                                                                                                    |                                                                             |                                        | Connected                      | Select Reason                                                                                                    |
| Outcome Note<br>Additional conto                                                                                                    | ext can be prov                                                             | ided here                              |                                | Client no longer interested<br>Funding Limitations<br>Ineligible<br>No Show<br>Failure to Provide Documents<br>Referred to Other Agency<br>Referred to Other Internal Program |

# **Providing Referrals through CIE**

1. From the Profile, Click "Find Referral"

| Sadie Blue |                |                     | Edit | Find Referral           |
|------------|----------------|---------------------|------|-------------------------|
| Age        | Phone          | Email               | Gen  | <sup>der Identity</sup> |
| 25         | (619) 858 3000 | sblue@ciedemosd.org | Tra  | nsgender Woman          |

2. Search for referrals using keyword, location and/or category filters

| Client Details                                                                                                    | Employment and Training                                                                             | enter location                                      | 0 Q                                                           |
|----------------------------------------------------------------------------------------------------|----------------------------------------------------------------------------------------------------|-----------------------------------------------------|---------------------------------------------------------------|
| Jay Pritchett<br>Age: 72<br>FPL: 57.75%<br>Monthly Income: 1000                                                                             | Print this list<br>sorted by: <u>Relevance</u>   Distance                                           |                                                     | 1 results<br>Direct Referral:                                 |
| Household Size: 3<br>Home Zip Code: 92120-4628<br>Health Insurance Type: Medi-Cal;Medicare<br>Health Condition: Physical Disability;Sensory | Employment and Training Serv<br>Workforce Partnership<br>San Diego Workforce Partnership            | ices; San Diego                                     | (619) 228-2900<br>3910 UNIVERSITY AVE<br>STE 400<br>SUITE 400 |
| C Reset Search                                                                                                    | Provides targeted employment services<br>adult job seekers identify, or regain, a ca<br>Eligibility | designed to help eligible<br>reer that will promote | SAN DIEGO, CA 92105<br>Add Referral                           |

- 3. After you've found a referral, click "Add Referral"
- If available, select "<u>Direct Referral</u>" and this will send an electronic notification to the CIE Partner

Or

For non-direct referrals, select "<u>Provide Program Details</u>," then...

- Choose a domain (area of need)
- Write any important notes for the receiving party
- Select related Taxonomies and Target Populations (if applicable)
- Select "Next" and/or "Save" to finish sending the referral.

| Add Referral                                                                                  |    |
|-----------------------------------------------------------------------------------------------|----|
| No Internal Staff Notes for this service                                                      |    |
| * Referral Method                                                                             |    |
| Direct Referral                                                                               | \$ |
| * Choose domain(required)                                                                     |    |
| Nutrition                                                                                     | \$ |
| Additional Notes:                                                                             | 0  |
| Client struggles with carrying anything over 15 pounds. May need help carrying their food box |    |
| Max 2000 characters                                                                           |    |
| Protected Health Information/Notes:                                                           | 0  |
| Type here                                                                                     |    |
| Max 2000 characters                                                                           |    |
| Choose Taxonomy/Taxonomies:                                                                   |    |
| Commodity Supplemental Food Program                                                           |    |
| Low Income                                                                                    |    |
| Ongoing Emergency Food Assistance                                                             |    |
| Older Adults 60 and over                                                                      |    |
| Cancel                                                                                        | ĸt |

## **Reviewing Past Referrals**

• See if someone was successfully connected to the services you referred them to.

#### Steps to View

- From the client's profile, scroll down to the Referrals section and click "View All."
- This will take you to a page with more details of all referrals.

Note: This will show **ALL** referrals captured in CIE including Direct Referrals and non-direct referrals provided by any CIE Partner including 2-1-1.

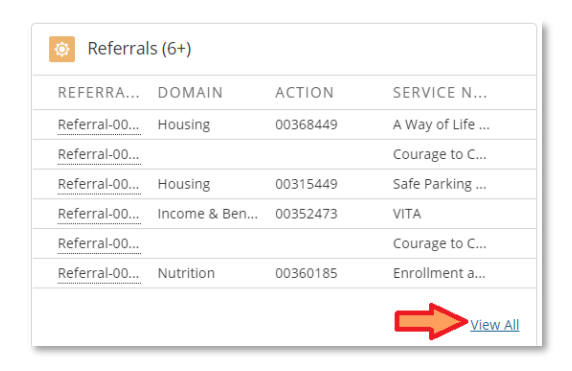

| Referrals                                                      |                   |                         |                   |                             |                  |
|----------------------------------------------------------------|-------------------|-------------------------|-------------------|-----------------------------|------------------|
| 50+ items • Sorted by Created Date • Updated a few seconds ago |                   |                         |                   |                             |                  |
|                                                                | REFERRAL #        | ✓ REFERRAL METHOD ✓     | REFERRAL STATUS 🗸 | created date 4 $\checkmark$ | SERVICE NAM      |
| 1                                                              | Referral-00495099 | E-mail to Client        | Pending           | 2/6/2019 10:03 AM           | A Way of Life So |
| 2                                                              | Referral 0487083  | Direct Referral         | Pending           | 1/29/2019 7:58 AM           | Courage to Call  |
| 3                                                              | Referral-00484631 | Direct Referral         | Complete          | 1/25/2019 12:29 PM          | Safe Parking Pro |
| 4                                                              | Referral-00484003 | Provide Program Details | Pending           | 1/24/2019 4:52 PM           | VITA             |

- Review with the client if they were able to receive services referrals not showing an outcome.
- For Direct Referrals, click on the Referral # to see any case notes between the sender and recipient.
- For Direct Referrals that have remained in Pending Status, reach out to their staff for an update.
- Encourage the client to re-engage programs as needed.
- Provide ongoing referrals to other supportive services.
- Check back periodically for any new information about your client's situation:
  - ✓ Assessments
  - ✓ Eligibilities
  - ✓ Data Sources
  - ✓ Other Care Team Members